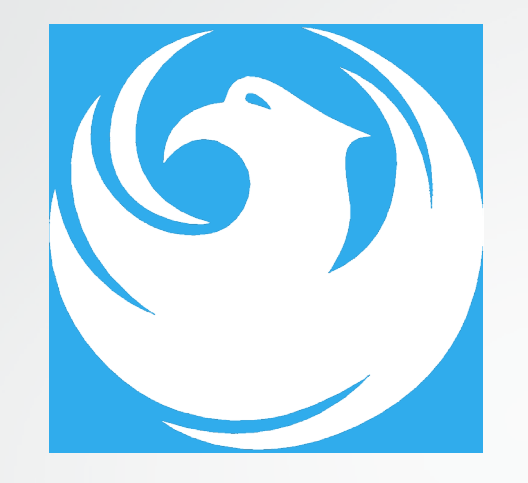

# **Pre-Submittal Meeting**

PROJECT: SOLID WASTE FACILITIES IMPROVEMENTS

PROCUREPHX PRODUCT CATEGORY CODE: 912000000

RFx Number: 600001461

August 31, 2023

CITY OF PHOENIX

Public Works Department

#### Welcome and Introductions

Heather Roye, Contracts Specialist

Only Point of Contact After Today Meeting

602-261-8894

heather.roye@phoenix.gov

Karina Matthiessen, Equal Opportunity Specialist 602-261-8873

karina.matthiessen@phoenix.gov

Doug Sawyer, Project Manager

Public Works Department

During the week of September 11<sup>th</sup> through September 15<sup>th</sup>, I will be out of the office. Kathleen Kennedy will be my backup for this project.

Please call Kathleen if you are having any issues with submitting your SOQ at 602-534-5789 or email <u>kathleen.kennedy@phoenix.gov</u>

## Agenda

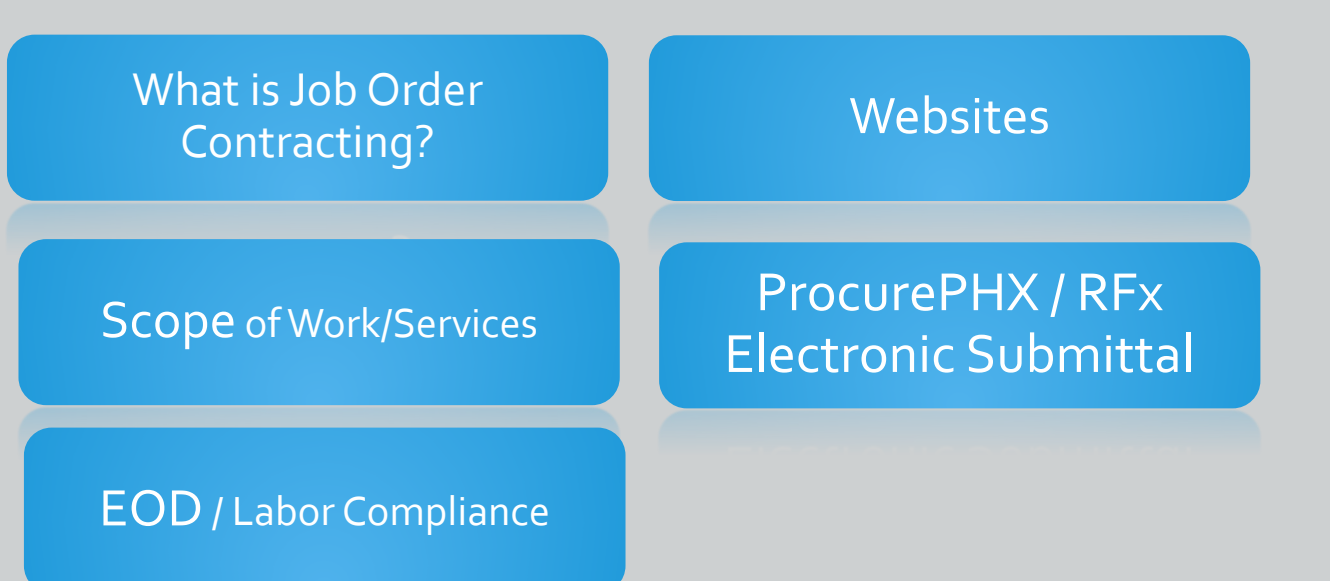

SOQ Evaluation Criteria / RFQ Overview

Submittal Requirements (Page Count, Disqualifications)

> Important Dates: Selection Schedule

## What is Job Order Contracting

- Alternative Project Delivery Method
- The JOC is a 1-Step Qualifications-Based Selection Process based on the criteria in the RFQ
- Not a Bid
- No guarantee of work
- Projects are on an "As-Needed" basis
- No Federal Funding

### Meeting Overview

Sign-in sheet and PowerPoint will be posted on City of Phoenix's ProcurePHX system (RFx: 600001461):

https://eprocurement.phoenix.gov/irj/portal

(or)

https://solicitations.phoenix.gov/

It is your responsibility as a RFQ holder to determine, prior to submittal, if any Notifications have been issued. Please check BOTH websites to make sure no Notifications have been posted.

This is your ONLY opportunity to discuss this solicitation with City staff.

#### Equal Opportunity Department

#### SBE Goal

#### Equal Opportunity Department (EOD)

- ✓ EOD / Labor Compliance
- ✓ Small Business Enterprise (SBE) Program
- ✓ Small Business Sub-Contracting Goal
- ✓ Good Faith Efforts

#### EOD / Labor Compliance

Phoenix Mayor and City Council have a longstanding commitment to fostering the participation of small businesses in all aspects of the City's contracting efforts.

The City of Phoenix strives to advance the economic growth of small businesses through its Small Business Enterprise (SBE)

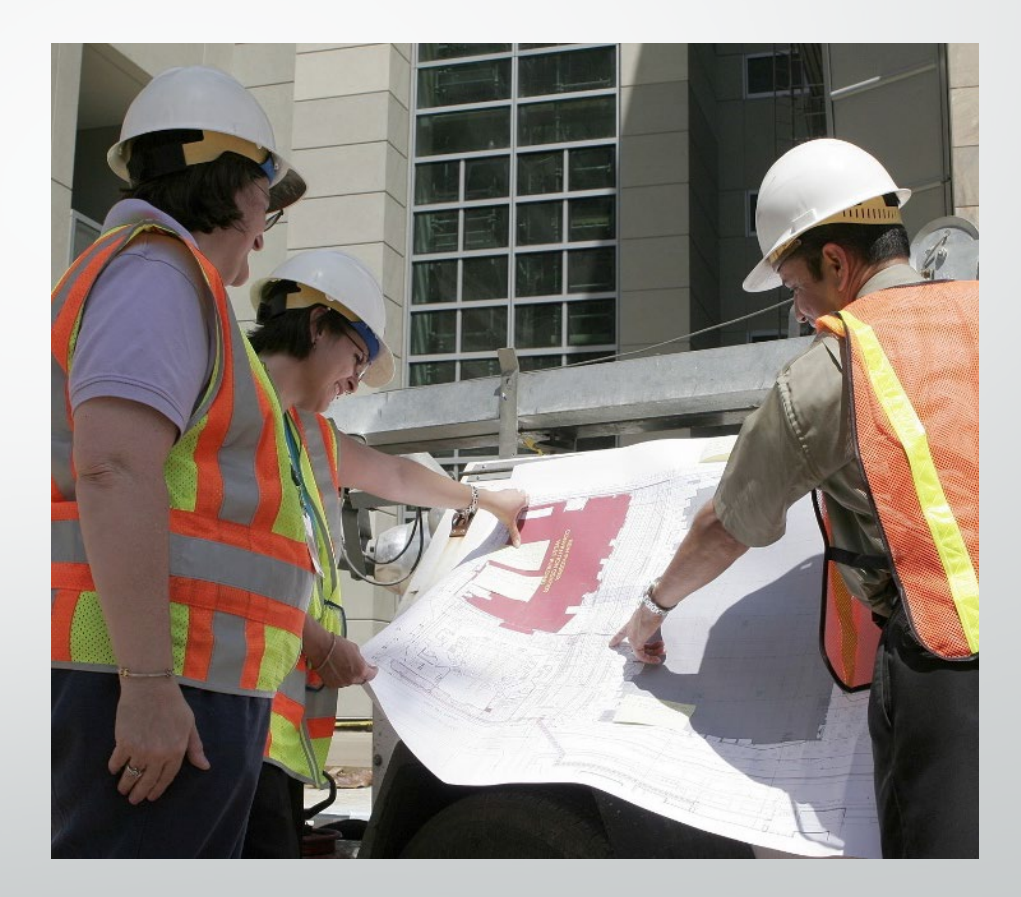

#### **SBE Program**

The Equal Opportunity Department is responsible for ensuring contractors and consultants achieve full compliance with all requirements related to the Small Business Enterprise (SBE) Program:

- Solicitation
- Bid Verification
- Subcontractors Approval
- Compliance Monitoring
- Sanctions and Penalties

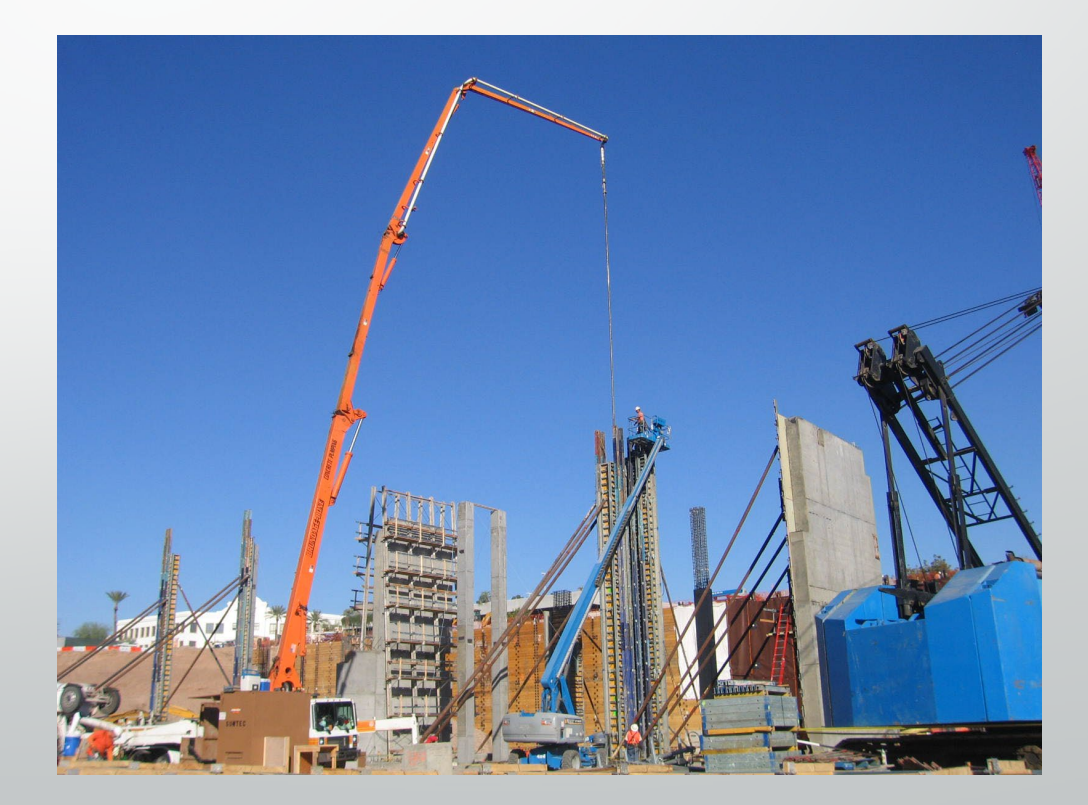

#### **SBE Program**

#### **Required SBE Goal: 5.0%**

1. At time of JOA: <u>Proposed \$ to SBEs</u> Total JOA Value

2. Annual Reviews: <u>Total Countable \$ Paid to SBEs</u> Total Payment on all JOAs During Year

3. At time of Completion: <u>Total Countable \$ Paid to SBEs</u> Total Payment on Contract

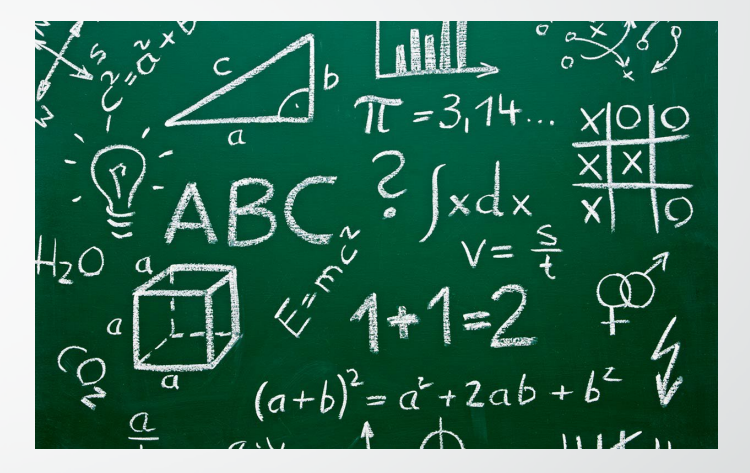

#### **SBE Program**

SBE Requirements @ Solicitation: None!

SBE Requirements Post-Award: Use SBEs and Report

<u>**All</u>** proposed SBE Subcontractors must be listed in Phoenix SBE Directory and certified in specified scopes of work at the time of performance.</u>

We can't count what we can't monitor. Share with EOD the **Proposed Statement of SBE Utilization** at beginning of <u>each</u> JOA.

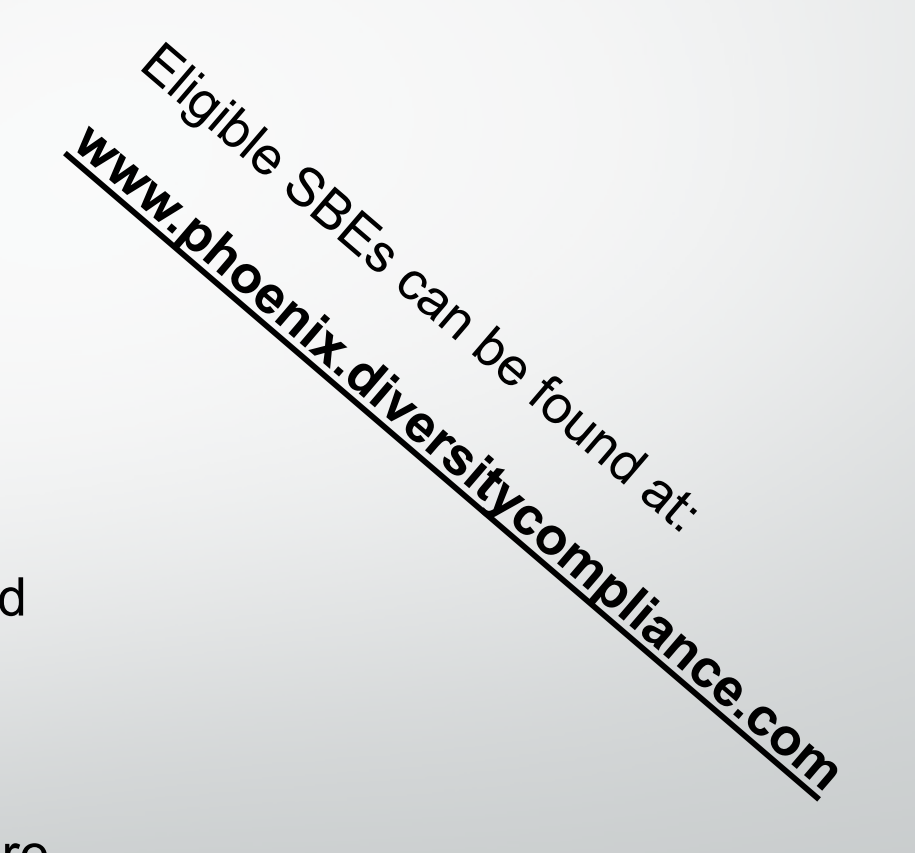

## SMALL BUSINESS SUB-CONTRACTING GOAL

- SBE REQUIREMENT IS 5.0%
- THIS SOLICITATION IS OPEN TO ALL FIRMS
- NO SBE DOCUMENTS DUE ATTHIS TIME
- SBE DOCUMENTS DUE TO EOD AT JOA CONTRACT TIME

#### GOOD FAITH EFFORTS

In order to be a successful Prime Contractor in the SBE Program, you must show that you took all necessary and reasonable steps to achieve an SBE goal or other requirements of the SBE Program. The steps must be steps which could reasonably be expected to obtain sufficient SBE participation, even if such steps were not fully successful.

Equal Opportunity Department

#### **Equal Opportunity Department**

#### Karina Mattiessen, Equal Opportunity Specialist

Equal Opportunity Department

karina.matthiessen@phoenix.gov

602-261-8873

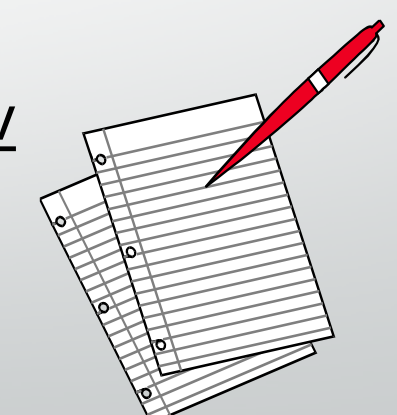

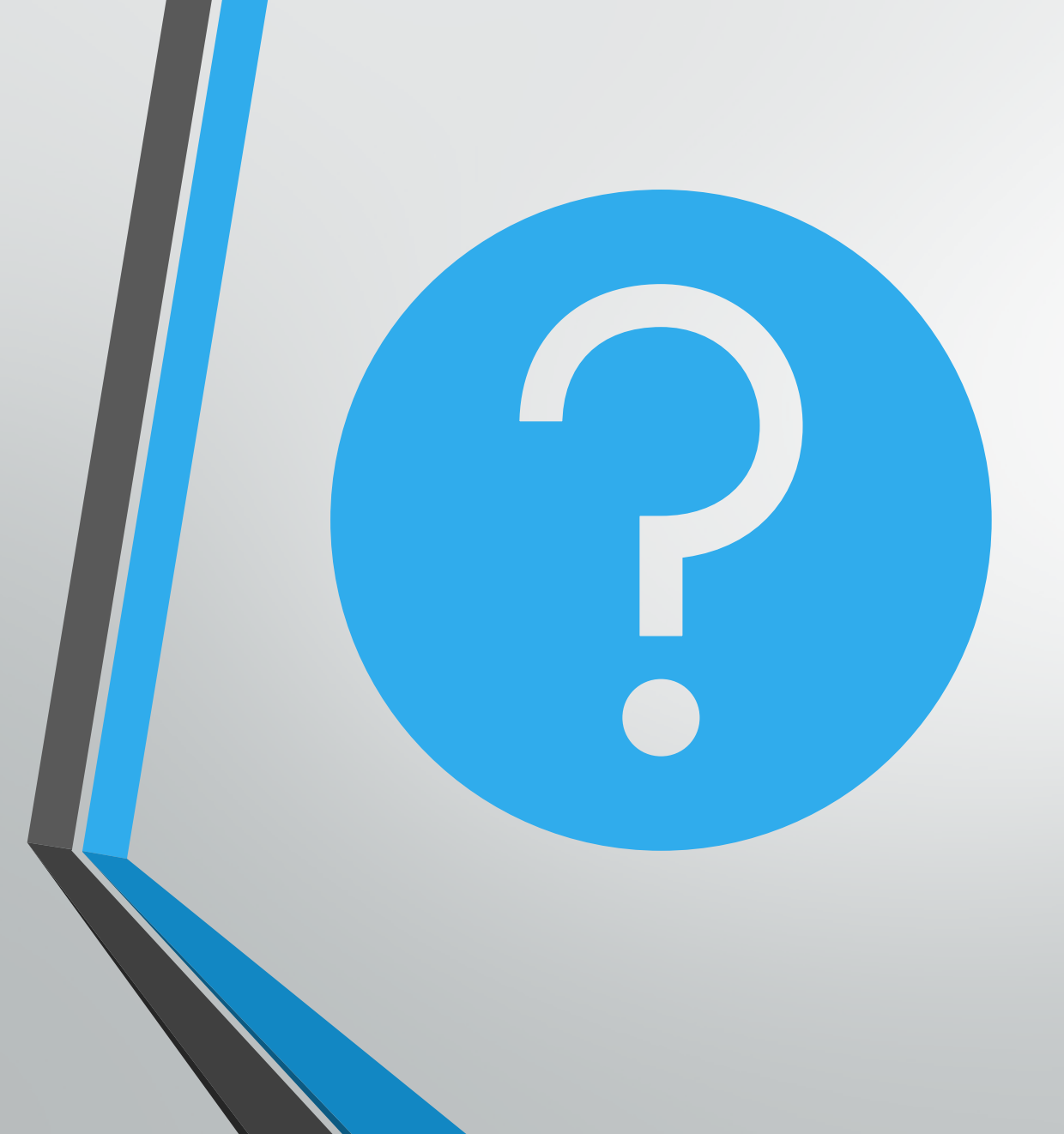

## QUESTIONS

#### FOR KARINA

#### **Project Manager**

# Project DescriptionScope of Work

### **Project Description**

- City of Phoenix is seeking up to three qualified Job Order Contractors on an as-needed basis
- For a 36-month duration; or \$3,000,000 per JOC, whichever occurs first
- Option to renew for 24 months and an additional \$2,000,000 for a total of \$5,000,000 for five years per JOC

## Project Description

City of Phoenix, Public Works Department manages the following facilities:

5 closed solid waste landfills

2 waste transfer stations

SR85 solid waste landfill

4 solid waste collections service centers

All sites are located in the Phoenix city limits except for the SR85 LF that is located approximately 50 miles west of Phoenix within the limits of the City of Buckeye. Jobsites may be located at any of these locations.

## Scope of Work

- Excavation and earthmoving. This will generally consist of repairing erosion at SR85 and the 5 closed landfills. The work may include repair, supply, and placement and of rip rap, gabion baskets, concrete channels, concrete head walls, and energy dissipation structures. Project sites may include the 4 service centers.
- Repair, supply, and installation of landfill gas (LFG) collection equipment in active and closed landfill environments. This includes LFG headers, laterals, sumps, well heads, valves, sump vaults, wyes, tees, and similar connectors.

## Scope of Work

- Forming, supply, reinforcing, and finishing of concrete for pads, foundations, and backfill. The concrete will be designed and inspected by others. This work may also include supply and installation of asphalt associated with site operations.
- Supply and installation of shade structures at solid waste facilities. The shade structures will be designed and inspected by others, but may include structural steel, CMUs, and concrete pads.
- Supply and installation of concrete masonry units (CMUs) associated with walls, revetments, and similar containment structures. The CMU structures will be designed and inspected by others.

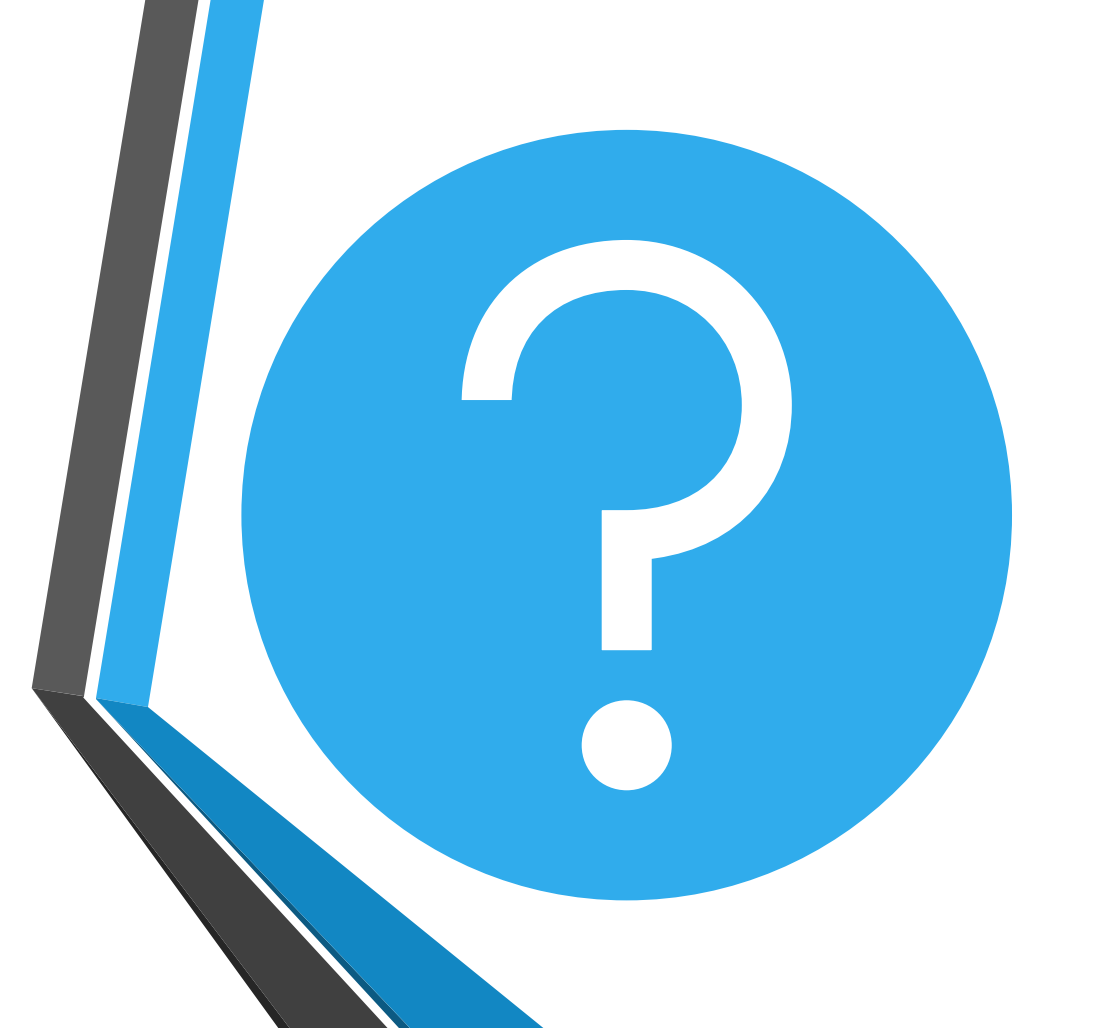

## QUESTIONS

#### FOR THE PROJECT MANAGER

#### SOQ Evaluation Criteria

The selection of the Contractor will be based on the following qualifications:

- A. General Information (maximum 150 points)
- **B.** Experience and Qualifications of the Firm (maximum 250 points)
- C. Experience of the Key Personnel to be Assigned (maximum 250 points)
- D. Approach to Performing the Required Services (maximum 350 points)
- E. Reference Check (maximum 21 points\*)

### Submittal Requirements

- Submit One (1) page Information Sheet
- Paper Size shall be 8<sup>1</sup>/<sub>2</sub> " x11"; Font size no less than 10 pt.
- Each page containing resumes, evaluation criteria, and additional content will be counted toward the maximum page limit
- Pages that have project photos, charts and/or graphs will be counted toward the maximum page limit

MAXIMUM pages permitted is 10 pages: The following will <u>NOT</u> be counted in the max page count: •Front and back covers Information Sheet •Table of Contents

#### **Selection Process**

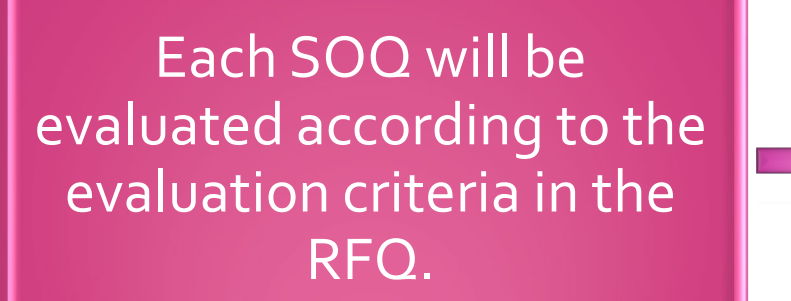

Three firm will be selected

A contract will be executed upon completion of negotiations of contract terms and City Council approval.

approval.

#### Important Dates: Selection Schedule

| Event:                 | Date:              |
|------------------------|--------------------|
| Pre-submittal meeting  | August 31, 2023    |
| SOQs Due               | September 15, 2023 |
| Selection Notification | October 2023       |
|                        |                    |

#### Reminders

Place the following items on the <u>Information Sheet</u>: Project Title: Solid Waste Facilities Improvements Project Number: RFx Number 6000001461 😵 \*Firm Name Firm Address Firm Phone Number Vendor Number Name, Title, and Email Address of Contact Person Do NOT include any other information \*Please use your company's legal name on the SOQ\*

#### Reminders

- Please be sure to submit your SOQ in a timely manner and DO NOT wait until the last minute before it is due as the system will lock you out at 12 PM and we may not be able to help you fix the issue within that time period.
- Please make sure that you have a least two people in your office that are signed up for e-Procurement so that when one person is out of the office or has left the company, the other person can step in and complete the submittal process.

## Grounds for Disqualifications

- Uploading of submittal to the wrong project.
- Violating the "Contact with City Employees" policy contained in this RFQ.
- Failure to provide a bonding statement

#### **Questions after today?**

#### Email all questions to: heather.roye@phoenix.gov

Reference **RFx 600001461** in your email subject line

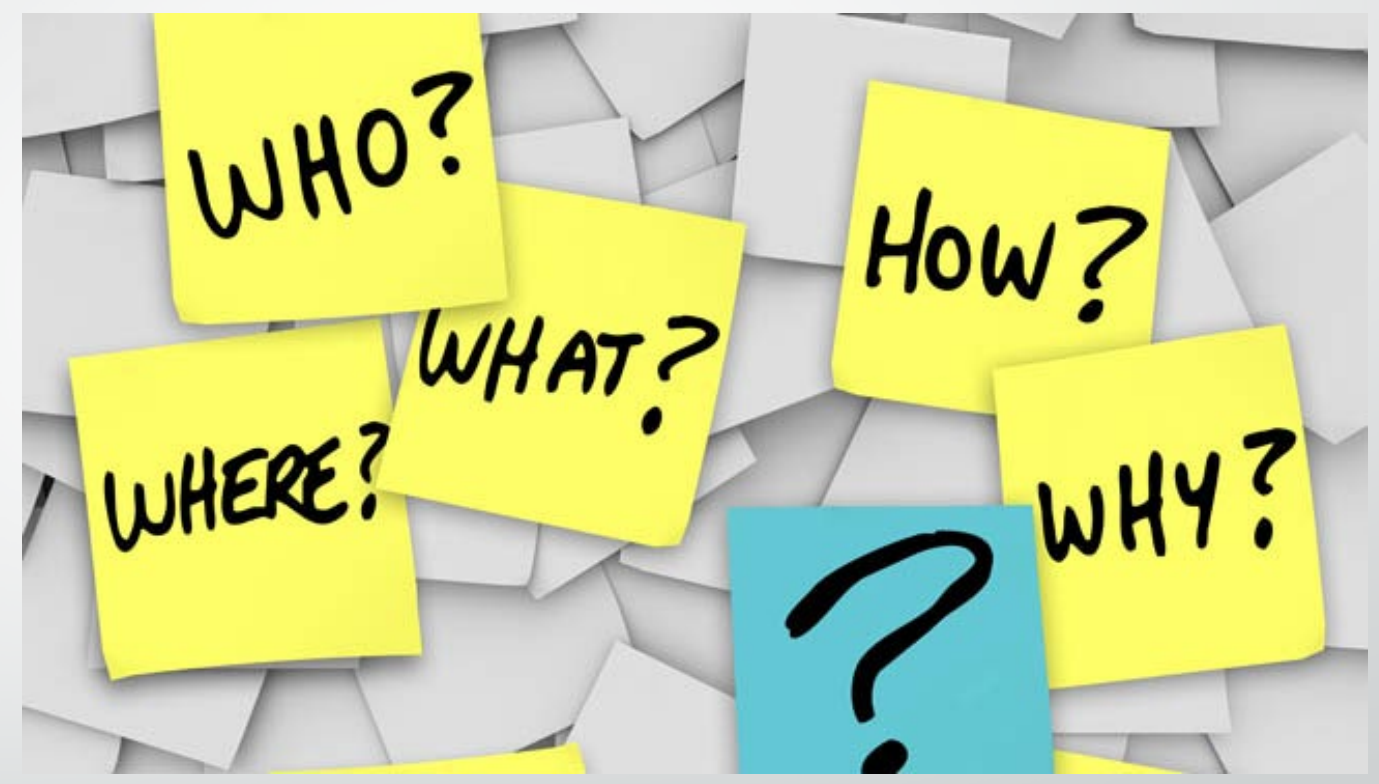

#### Thank You for Attending!!!

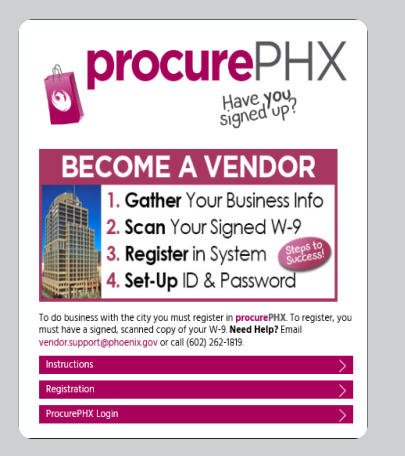

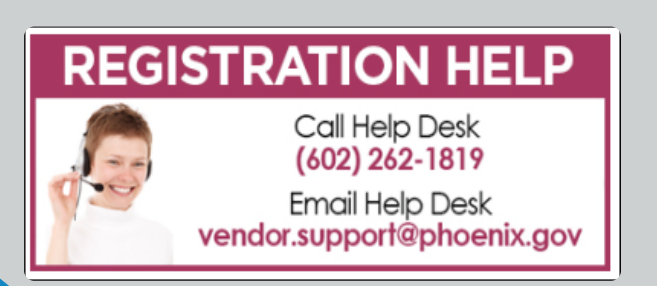

## Registration

All Firms **MUST** be registered in the Vendor Management System **PRIOR TO** submitting a Proposal

<u>New Firms</u> – After registering, the City will send an e-mail with a vendor **number** in approximately two days

Information on how to register with the City is available at:

#### https://www.phoenix.gov/finance/vendorsreg

### Procurement Website

https://www.phoenix.gov/streets/proc urement-opportunities/

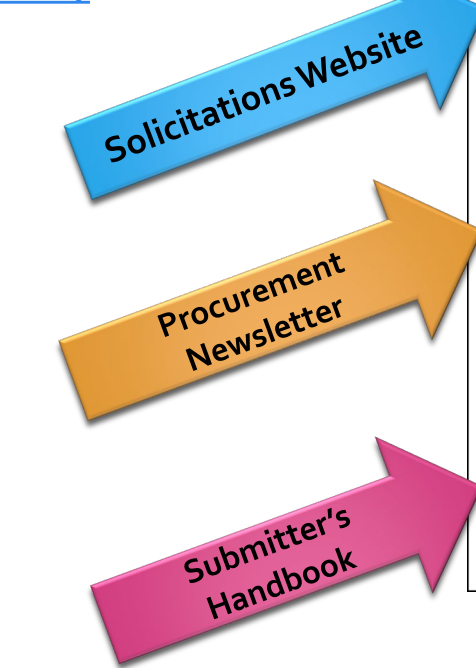

| Oity of Phoenix     | :              |        |                     | Convention<br>Public Mee | Center    |
|---------------------|----------------|--------|---------------------|--------------------------|-----------|
|                     | Search         |        |                     | Q                        |           |
| PHX At Your Service | PHX Pay Online | Map It | Find Public Records | PHXTV                    | Translate |
|                     |                |        |                     |                          |           |

City of Phoenix > Street Transportation > Procurement Opportunities

#### Consulting & Construction For Capital Improvement Programs

Design and Construction Procurement coordinates the contracting process for capital improvement projects using Design-Bid-Build, Job Order Contracting, Design-Build, and Construction Manager at Risk project delivery methods. The section handles all aspects relating to the contracting process from advertisemer through contract award and execution under A.R.S. Title 34 and the direction of the City Engineer.

\*EFFECTIVE MONDAY, MARCH 11, 2019 ALL DESIGN AND CONSTRUCTION PROCUREMENT WEB PAGE LINKS NOW DIRECT TO THE MAIN CITY OF PHOEN SOLICITATIONS PAGE.

Current Opportunities – Request for Qualifications, project plans, and specifications for projects that are currently available, as well as project amendments,

notifications, plan holders list, pre-bid or pre-submittal sign-in sheets and PowerPoint presentations.

Project Interviews – Firms recently short-listed to participate in interviews for professional services and construction opportunities, as well as firms short-listed for 2-Step procurement processes.

**Bid Results and Project Selections** - Preliminary and final bid results are for Design-Bid-Build procurement opportunities. Preliminary bid results do not reflect the responsiveness or responsibleness of any received bids. Project Selections identify firms to be awarded professional services and construction opportunitie with the City.

Subscribe to Procurement Newsletter – Register to be on the distribution list for the free weekly newsletter that advertises design and construction opportunities.

In an effort to decrease paper costs, Design and Construction Procurement will place all construction plans, specifications, and addendum/notificatior on the City of Phoenix website for downloading. Interested parties can download the information and print at their own offices or copy the informatio to a disk and take to any reprographics company of their choice.

Other Useful Resources

Protest Policy

Submit Protest to City Clerk

Submitter's Handbook

Public Records Request

SBE/DBE Directory

## City of Phoenix Solicitations Website

 Project-specific RFQs, Notifications, Sign-in Sheets, PowerPoint Presentations

2. Link to "Tabulations, Awards and Recommendations" web page

https://solicitations.phoenix.gov

City of Phoenix Solicitations Tabulations, Awards, and Recommendations

#### Solicitations

The City of Phoenix is committed to the principles of open competition and fairness for the procurement of goods and services. Working with customers, the City strives to ensure that our community receives the best value for the tax dollars that are expended.

The following is a list of all formal solicitations estimated to cost \$100,000 or more available for open competition. The list is inclusive of all formal solicitations issued by all City Departments for goods and services and for A.R.S Title 34 professional and construction services through the Office of the City Engineer. Please read the solicitation for submission instructions and requirements.

For information about the results of recent solicitations, visit the Tabulations, Awards, and Recommendations web page.

Search and Filter Options:

| Search for Solicitation by:                  | Limit to NIGP |  |
|----------------------------------------------|---------------|--|
| ● Number ○ Title ○ Department ○ NIGP Code    |               |  |
| Solicitation number "contains" searched term | All           |  |
| Search Clear                                 | Clear         |  |
|                                              |               |  |

## RFx Hints & Tricks

Brief overview for online submissions

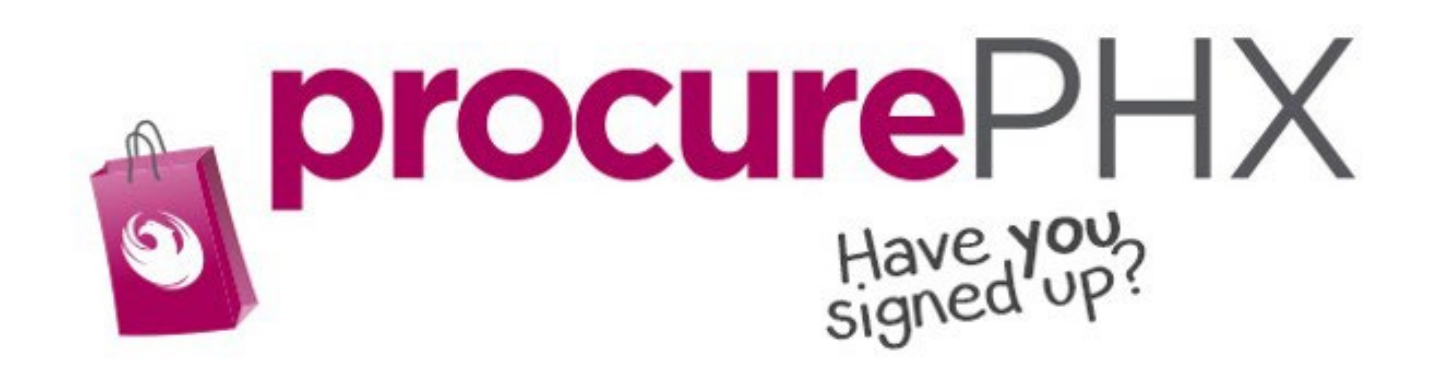

### Login to ProcurePHX

| <b>procure</b> PHX |                                  |
|--------------------|----------------------------------|
|                    | User * Password *                |
|                    | Log On Con Problems? Get Support |
|                    |                                  |

If your firm is already registered with the City of Phoenix's ProcurePHX system, visit <u>https://eprocurement.phoenix.gov/irj/portal</u> to login and access the electronic solicitation

Product Category Code is: **91200000** RFx (Event) Number is: **6000001461** 

Note: The **VENDOR NUMBER** is to be included on the cover of the Statement Of Qualifications

#### **RFx Home Screen**

Once you are logged in to the ProcurePHX portal:

Select **RFx and Auctions** tab on the top Ribbon

You will be taken to the **RFx Overview** (Event) Page

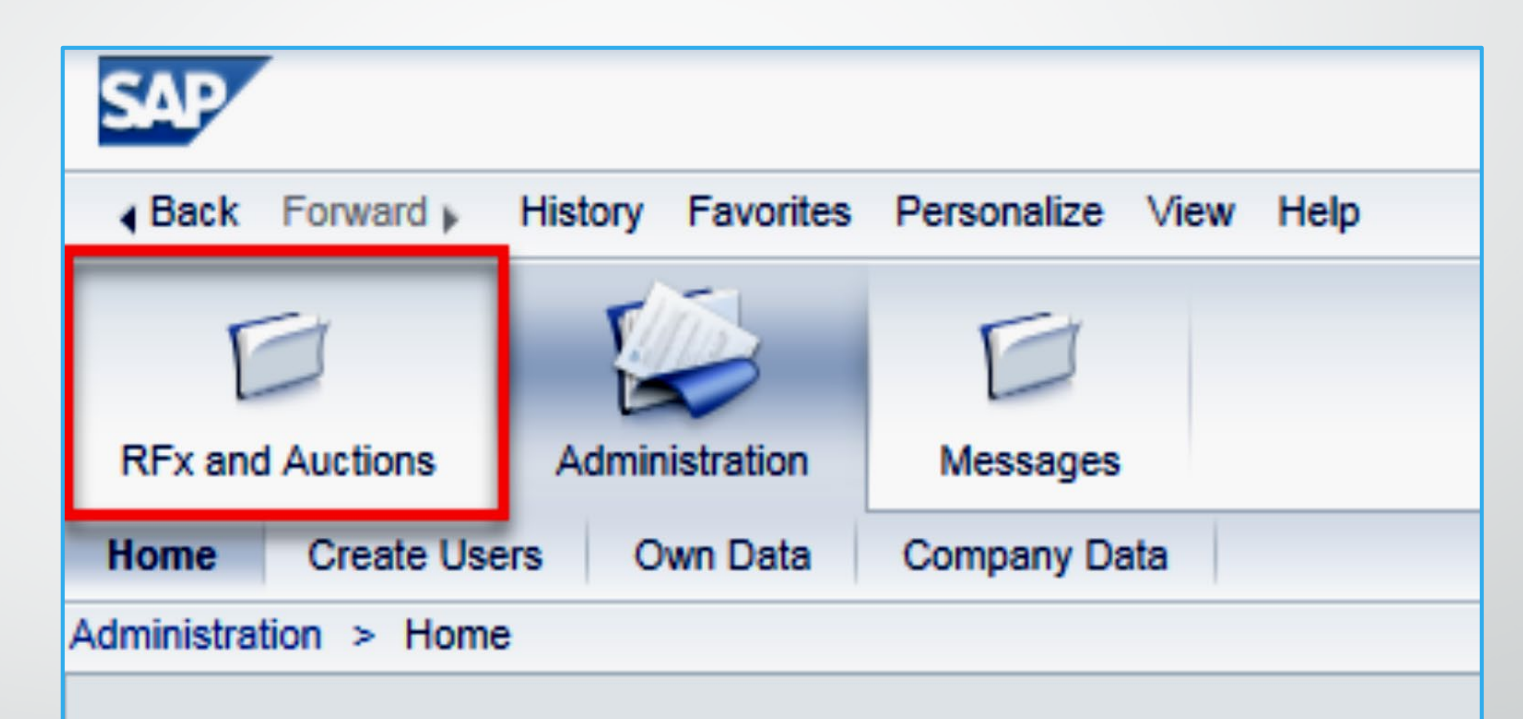

Thank you for your interest in becoming a vendor in th As a Vendor Administrator for your company you have

## **Finding Solicitations**

| E |        |              |                      |                   |                                |                       |           |
|---|--------|--------------|----------------------|-------------------|--------------------------------|-----------------------|-----------|
|   | RFx ar | Auctions     | Administration       | Messages          |                                |                       |           |
| ¢ | Dvervi | ew           |                      |                   |                                |                       |           |
|   | RFx    | and Auctions | > Overview > R       | Fx and Auctions   |                                |                       |           |
| ľ |        |              |                      |                   |                                |                       |           |
|   |        | Active Que   | ries                 |                   |                                |                       |           |
|   |        | eRFxs        | All (7) Published    | (1) Ended (0) Co  | ompleted (0)                   |                       |           |
|   |        | eAuctions    | All (0) Published (  | 0) Ended (0) Co   | ompleted (0)                   |                       |           |
|   |        | eRFxs - All  |                      |                   |                                |                       |           |
|   |        | Show Qu      | ick Criteria Mainten | ance              |                                |                       |           |
|   |        |              |                      |                   |                                |                       |           |
|   |        | (10)         |                      |                   |                                |                       |           |
| 1 |        | View: [Sta   | andard View]         | Create Res        | ponse Display Event Display Re | esponse Print Preview | Refresh E |
|   |        | Event        | Number               | Event Description | n                              | Event Type            | Event Sta |
|   |        | 60000        | 00583                | PHX-19-R-ZCIP     | -63-000004-001                 | RFx for CIP           | Publishe  |
| _ |        |              |                      |                   |                                |                       |           |

- Click the Refresh Button on the RFx Overview (Event) Page to see the most current information.
- Find the solicitation you'd like to view from the list, by RFx (Event) Number.
- For this solicitation, your RFx (Event) Number is: 6000001461

- Click the gray box next to the RFx (Event) Number you'd like to view.
- 2. Click Display Event

This will open a new window to view the selected RFx

\*If you don't see the new window, check your **POP-UP BLOCKER**.\*

#### **View Selected Solicitation**

| Fx and Auctions       Administration       Messages         rerview       RFx and Auctions > Overview > RFx and Auctions         REx and Auctions > Overview > RFx and Auctions         Active Queries         eRFxs       All (7)         Published (1)       Ended (0)         Completed (0)         eRFxs       All         • Show Quick Criteria Maintenance       2         View:       [Standard View]         • Create Response       Display Event         Display Event       Display Reprint         S000000583       PHX-19-R-ZCIP-63-000004-001         Event Number       Event Description                                                                                                    |      |              |                     |                        |               |            |
|----------------------------------------------------------------------------------------------------|------|--------------|---------------------|------------------------|---------------|------------|
| Fx and Auctions       Administration       Messages         rerview       RFx and Auctions > Overview > RFx and Auctions         Active Queries       eRFxs       All (7)       Published (1)       Ended (0)       Completed (0)         eRFxs       All (7)       Published (1)       Ended (0)       Completed (0)         eRFxs       All (0)       Published (0)       Ended (0)       Completed (0)         eRFxs       All       Create Response       Display Event       Display Re         View:       [Standard View]       Create Response       Display Event       Display Re         Event Number       Event Description       Display Event       Display Re         5000000583       PHX-19-R-ZCIP-63-000004-001       PHX-19-R-ZCIP-84-000001                                                                                                    | ł    |              | D                   |                        |               |            |
| REFx and Auctions > Overview > REx and Auctions<br>Active Queries<br>eRFxs All (7) Published (1) Ended (0) Completed (0)<br>eAuctions All (0) Published (0) Ended (0) Completed (0)<br>eRFxs - All<br>> Show Quick Criteria Maintenance<br>View: [Standard View] Create Response Display Event Display Response Display Event Display Response Display Response Display Event Display Response Display Event Display Response Display Event Display Response Display Event Display Response Display Event Display Response Display Event Display Response Display Event Display Event Display Response Display Event Display Event Display Response Display Event Display Event Display Response Display Event Display Event Di | Fx a | nd Auctions  | Administration      | Messages               |               |            |
| RFx and Auctions > Overview > RFx and Auctions          Active Queries         eRFxs       All (7)       Published (1)       Ended (0)       Completed (0)         eAuctions       All (0)       Published (0)       Ended (0)       Completed (0)         eRFxs       All       (0)       Published (0)       Ended (0)       Completed (0)         eRFxs       All       (0)       Published (0)       Ended (0)       Completed (0)         eRFxs       All       (0)       Event (0)       Create Response       Display Event       Display Response         View:       [Standard View]       Create Response       Display Event       Display Response         Event Number       Event Description       B000000583       PHX-19-R-ZCIP-63-000004-001       PHX-19-R-ZCIP-84-000001                                                                                                    | ervi | ew           |                     |                        |               |            |
| Active Queries<br>eRFxs All (7) Published (1) Ended (0) Completed (0)<br>eAuctions All (0) Published (0) Ended (0) Completed (0)<br>eRFxs - All                                                                                                    | RFx  | and Auctions | > Overview > F      | RFx and Auctions       |               |            |
| Active Queries<br>eRFxs All (7) Published (1) Ended (0) Completed (0)<br>eAuctions All (0) Published (0) Ended (0) Completed (0)<br>eRFxs - All<br>• Show Quick Criteria Maintenance<br>View: [Standard View] • Create Response Display Event Display Re<br>Event Number Event Description<br>5000000583 PHX-19-R-ZCIP-63-000004-001<br>6000000578 PHX-19-R-ZCIP-84-000001                                                                                                    |      |              |                     |                        |               |            |
| eRFxs All (7) Published (1) Ended (0) Completed (0)<br>eAuctions All (0) Published (0) Ended (0) Completed (0)<br>eRFxs - All                                                                                                    |      | Active Que   | ries                |                        |               |            |
| eAuctions All (0) Published (0) Ended (0) Completed (0)<br>eRFxs - All<br>Show Quick Criteria Maintenance<br>View: [Standard View] Create Response Display Event Display Response Display Event Display Response Display Event Display Response Display Event Display Response Display Response Display Response Display Response Display Event Display Response Display Event Display Event Display Response Display Event Display Response Display Event Display Event Di                |      | eRFxs        | All (7) Published   | (1) Ended (0) Complete | ed (0)        |            |
| eRFxs - All    Show Quick Criteria Maintenance     View: [Standard View]      View: [Standard View]     Create Response    Display Event   Display Event   Display Event   Display Event   Display Event   Display Event   Display Event   Display Event   Display Event   Display Event   Display Event   Display Event   Display Event   Display Event   Display Event   Display Event   Display Event   Display Event      PHX-19-R-ZCIP-63-000004-001                                                                                                    |      | eAuctions    | All (0) Published   | (0) Ended (0) Complete | ed (0)        |            |
| Show Quick Criteria Maintenance                                                                                                    |      | eRFxs - All  |                     |                        |               |            |
| View: [Standard View]       Create Response       Display Event       Display Re         Event Number       Event Description         5000000583       PHX-19-R-ZCIP-63-000004-001         6000000578       PHX-19-R-ZCIP-84-000001                                                                                                    |      | ► Show Qui   | ick Criteria Mainte | nance                  | 2             |            |
| Event Number         Event Description           600000583         PHX-19-R-ZCIP-63-000004-001           600000578         PHX-19-R-ZCIP-84-000001                                                                                                    |      | View: [Sta   | ndard View]         | Create Response        | Display Event | Display Re |
| 600000583         PHX-19-R-ZCIP-63-000004-001           600000578         PHX-19-R-ZCIP-84-000001                                                                                                    |      | Event I      | Number              | Event Description      |               |            |
| PHX-19-R-ZCIP-84-000001                                                                                                    |      | 60000        | 0583                | PHX-19-R-ZCIP-63-00    | 0004-001      |            |
|                                                                                                    |      | 60000        | 0578                | PHX-19-R-ZCIP-84-00    | 0001          |            |

## Would you like updates on this solicitation?

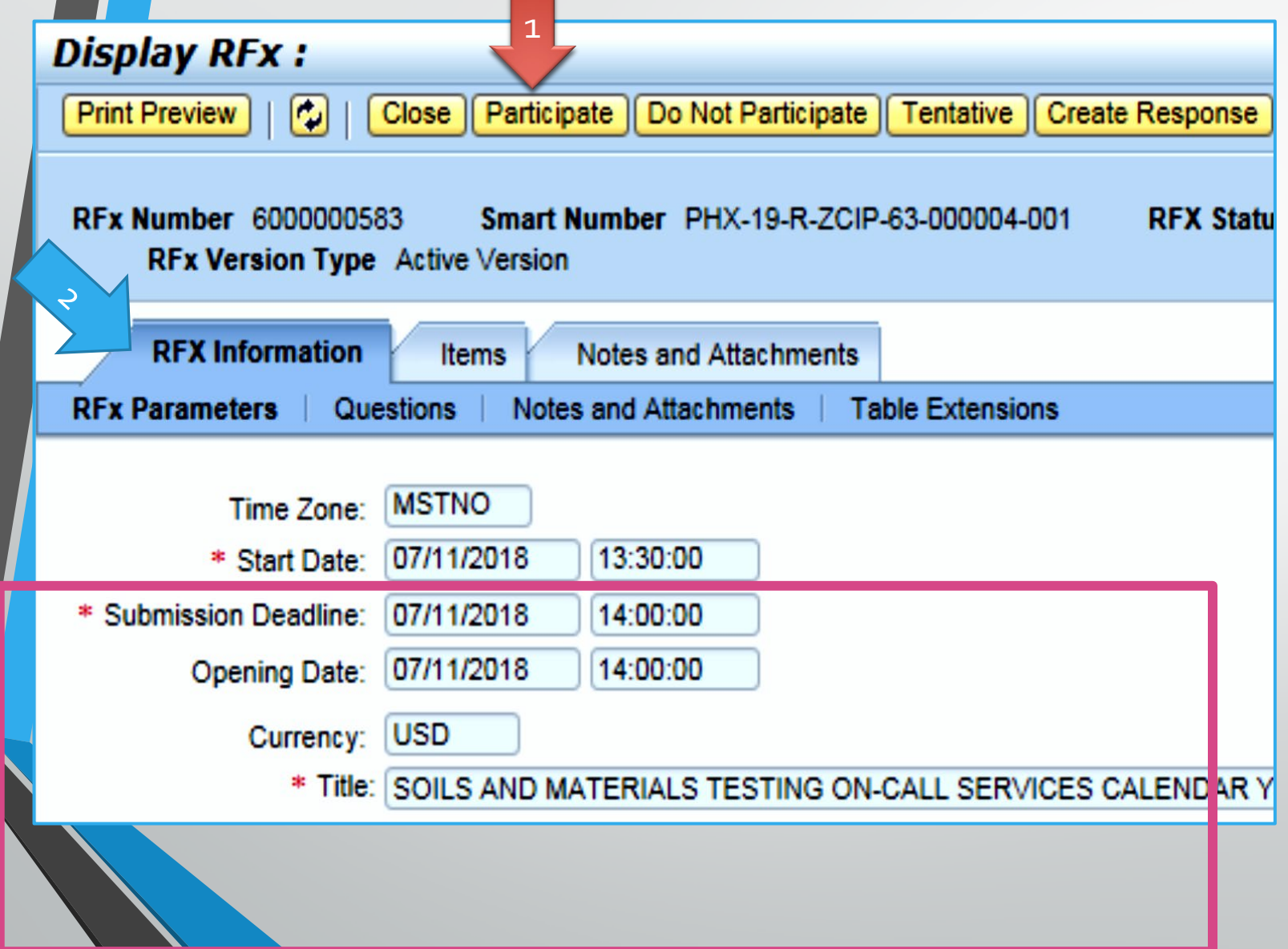

Update your **Participation Status** accordingly

1. Click Participate. This will ensure you to get email notifications regarding your RFx Event, i.e. Notifications, New Attachments.

2. Review **RFx Information** Tab for Start/Due dates/ Title of Solicitation

#### How to upload your SOQ

| Create RFx R                                                                                                    | esponse              |              |            |              |        |          |                     |
|----------------------------------------------------------------------------------------------------|----------------------|--------------|------------|--------------|--------|----------|---------------------|
| Submit   Read Or                                                                                                    | nly Print Preview    | Check        | Close S    | Save E       | xport  | Import   | Questions and A     |
| 🗥 Time zone MSTAZ                                                                                                    | is not valid in coun | try US (seve | eral possi | ibilities) - | Displa | y Help   |                     |
| RFx Response Number7000000157RFx Number6000000583StatusIn ProcessRFx Response Version NumberActive VersionRFx Version Number2 |                      |              |            |              |        |          |                     |
| RFx Informati                                                                                                    | on Items             | Notes an     | d Attach   | ments        | S      | ummary   | Tracking            |
| ▼ Notes                                                                                                    |                      |              |            |              |        |          |                     |
| Add  Clear                                                                                                    |                      |              |            |              |        |          |                     |
| Assigned To                                                                                                    | Category             |              |            |              |        |          |                     |
| Document                                                                                                    | Conditions of Part   | icipation    |            |              |        |          |                     |
| Document                                                                                                    | REx/Auction Text     |              |            |              |        |          |                     |
|                                                                                                    |                      |              |            |              |        |          |                     |
| T Attachments                                                                                                    |                      |              |            |              |        |          |                     |
| Add Attachment                                                                                                    | Add URL Edit D       | escription)  | Versioni   | ing 🖌 D      | elete  | Create C | ualification Profil |
| Assigned I o                                                                                                    | -                    | Cate         | gory       |              |        | Descrip  | otion               |
| i The table                                                                                                    | does not contain an  | y data       |            |              |        |          |                     |

- **1.** Attach SOQ by clicking **Add Attachment**, there will be a separate pop-up window
- 2. Click **Browse** in the pop-up window to navigate to the desired attachment document

| Add Attachment                                                        |                                                                                                    |
|-----------------------------------------------------------------------|----------------------------------------------------------------------------------------------------|
| Here you can upload an attac<br>File:<br>Description:<br>* Assign To: | hment. You have to assign it to either the document general data or to an item Browse General Data |
|                                                                       | OK Cancel                                                                                          |
|                                                                       |                                                                                                    |

## Adding an Attachment

- Once you've selected your document, add a Description and then click **OK**
- **2.** The **Summary** Tab provides a high-level overview of your **RFx** Response
- 3. Under description click the **blue link** to double check the file that has been uploaded

|                                                          | Add Attachment                          |                                                                                                    |                                                              |                      |
|----------------------------------------------------------|-----------------------------------------|----------------------------------------------------------------------------------------------------|--------------------------------------------------------------|----------------------|
|                                                          | Here you can upload a<br>Desc<br>* Assi | an attachment. You have to a<br>File: H:\SAP\RFx\My Con<br>ription: pany's Response to f<br>ign To: General Data • | ssign it to either the document genera<br>npan Browse<br>RFQ | l data or to an item |
| Create RFx Res                                           | ponse                                   |                                                                                                    |                                                              |                      |
| Submit Read Only                                         | Print Preview   Che                     | eck Close Save Export li                                                                                           | mport Questions and Answers (0)                              | Syste                |
| RFx Response Number<br>RFx Response N<br>RFx Information | er 7000000157 F<br>Version Number Activ | RFx Number 6000000583<br>ve Version RFx Version N<br>es and Attachments Sur                                        | Status In Process Submissio<br>Number 2                      | n De<br>OK Cancel    |
| ▼ Notes                                                  | ·                                       |                                                                                                    |                                                              |                      |
| Add  Clear                                               |                                         |                                                                                                    |                                                              |                      |
| Assigned To C                                            | ategory                                 |                                                                                                    |                                                              |                      |
| Document C                                               | onditions of Participatio               | <u>n</u>                                                                                                    |                                                              |                      |
| Document R                                               | Fx/Auction Text                         |                                                                                                    |                                                              |                      |
| ▼ Attachments                                            |                                         |                                                                                                    |                                                              |                      |
| Add Attachment A                                         | dd URL Edit Descript                    | tion Versioning   Delete                                                                                           | Create Qualification Profile                                 |                      |
| Assigned To                                              | Са                                      | itegory                                                                                                    | Description                                                  | 3                    |
| Document Heade                                           | er Sta                                  | andard Attachment                                                                                                  | My Company's Response to R                                   | FQ                   |

#### **Double Check & Submit**

Click the **CHECK** button to ensure no system errors

Click the **SUBMIT** button to submit your RFx response

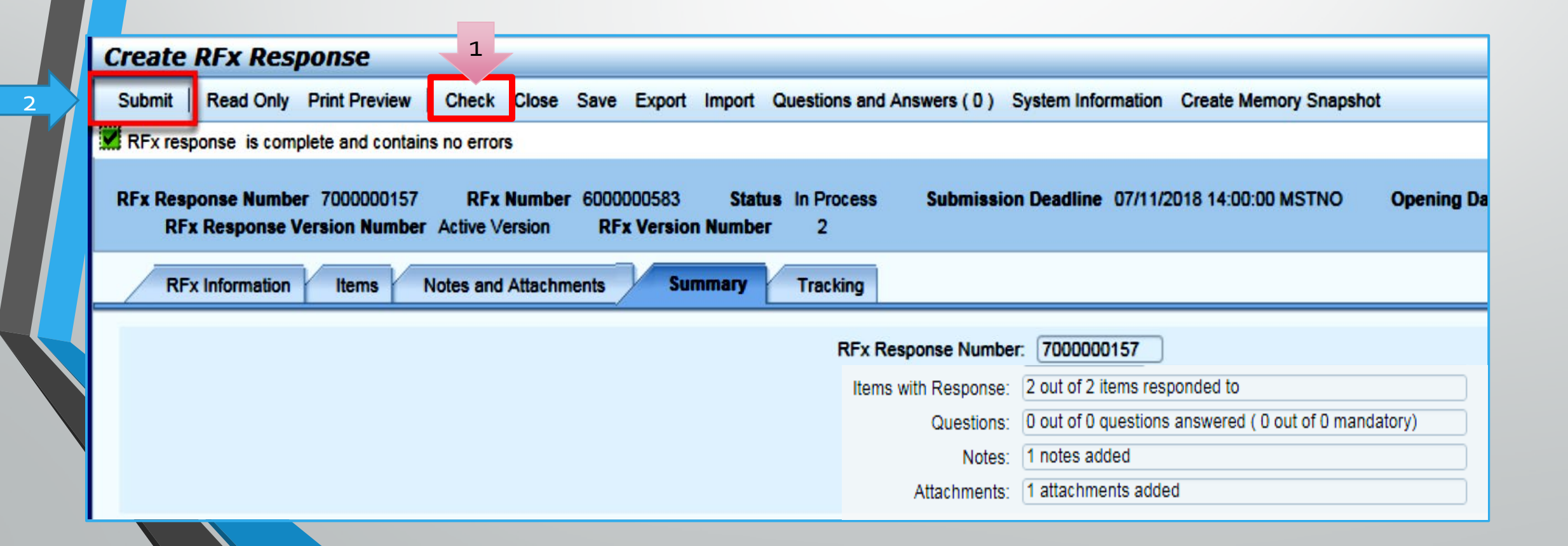

#### **RFx Response Submitted**

- 1. You will see a RFx response message that your response was submitted. No email notification will be sent.
- 2. Confirm you have the required number of attachments listed, as outlined in the RFQ.
- **3.** Click **Close** and return to the RFx Overview (Event) Page.

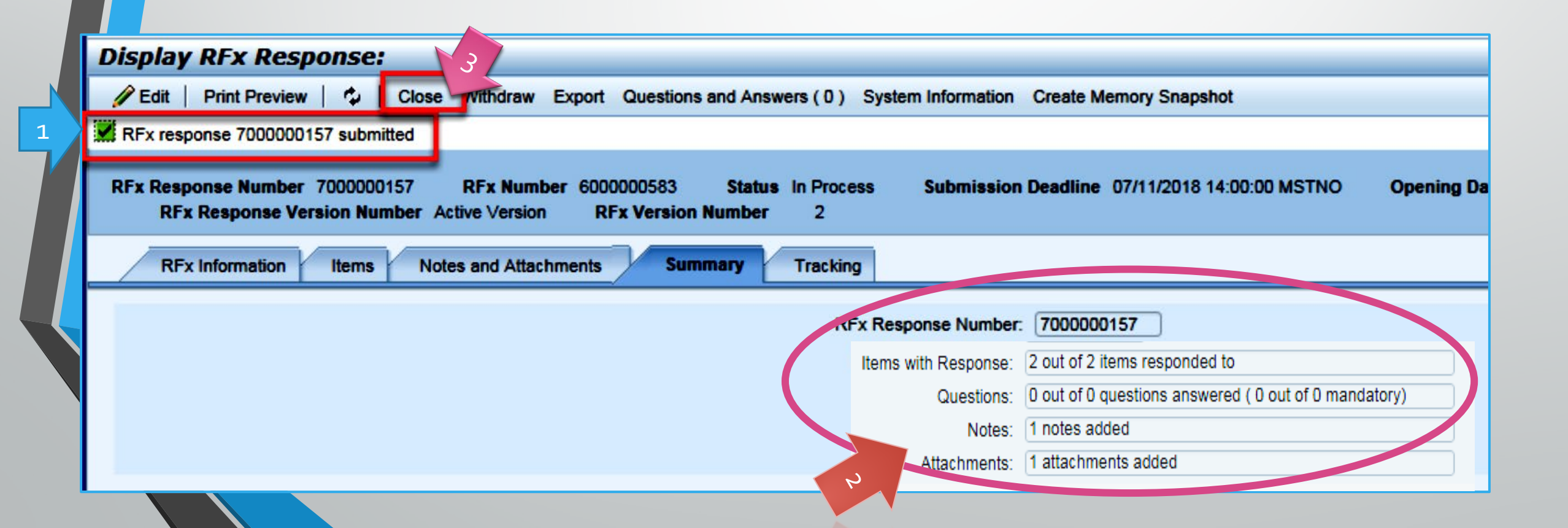

### **Checking the Response Status**

- **1.** Click **Refresh** on the RFx Overview (Event) Page.
- 2. Locate the desired RFx (Event) Number, and scroll to the right.
- 3. Your Response Status should display 'Submitted'.

Note: A Response Status of In Process, or Saved indicates you are still in edit mode, and need to complete steps before the system will update your RFx response to Submitted.

| Active Queries                                                                                                    | Active Queries                                                                                               |             |           |            |            |           |                |  |
|----------------------------------------------------------------------------------------------------|----------------------------------------------------------------------------------------------------|-------------|-----------|------------|------------|-----------|----------------|--|
| eRFxs       All (7)       Published (1)       Ended (0)       Completed (0)         eAuctions       All (0)       Published (0)       Ended (0)       Completed (0) |                                                                                                    |             |           |            |            |           |                |  |
| eRFxs - All                                                                                                    |                                                                                                    |             |           |            |            |           |                |  |
| Show Quick Criteria Maintenance                                                                                                    | Show Quick Criteria Maintenance                                                                              |             |           |            |            |           |                |  |
| View: [Standard View]                                                                                                    | View: [Standard View]  Create Response   Display Event   Display Response   Print Preview   Refresh Export 4 |             |           |            |            |           |                |  |
| Event Number Event                                                                                                    | Event Number Event Description Event Type Event Status Start Date End Date Response Number Response Status   |             |           |            |            |           |                |  |
| 6000000583 PH                                                                                                    | HX-19-R-ZCIP-63-000004-001                                                                                   | RFx for CIP | Published | 07/11/2018 | 07/11/2018 | 700000157 | Submitted      |  |
| 600000578 PH                                                                                                    | 1X-19-R-ZCIP-84-000001                                                                                       | RFx for CIP | Published | 07/10/2018 | 07/11/2018 |           | No Bid Created |  |

#### How to Edit Your Submission

The RFx Overview (Event) Page is also where you can find your saved RFx response.

Locate the desired RFx (Event) Number and scroll to the right. You will see your RFx response number shown as a hyperlink.

**1.** Click on the **hyperlink**, a new window will pop up to allow you to edit your RFx response.

| Active Queries                                                                                                    |                                       |                        |                  |            |            |                 |  |  |
|----------------------------------------------------------------------------------------------------|---------------------------------------|------------------------|------------------|------------|------------|-----------------|--|--|
| eRFxs       All (7)       Published (1)       Ended (0)       Completed (0)         eAuctions       All (0)       Published (0)       Ended (0)       Completed (0) |                                       |                        |                  |            |            |                 |  |  |
| eRFxs - All                                                                                                    |                                       |                        |                  |            |            |                 |  |  |
| Show Quick Criteria Maintenance                                                                                                    |                                       |                        |                  |            |            |                 |  |  |
| View: [Standard View]                                                                                                    | Create Response Display Event Display | Response Print Preview | Refresh Export 4 |            |            |                 |  |  |
| Event Number                                                                                                    | Event Description                     | Event Type             | Event Status     | Start Date | End Date   | Response Number |  |  |
| <u>6000000583</u>                                                                                                    | PHX-19-R-ZCIP-63-000004-001           | RFx for CIP            | Published        | 07/11/2018 | 07/11/2018 | 700000157       |  |  |
| 600000578                                                                                                    | PHX-19-R-ZCIP-84-000001               | RFx for CIP            | Published        | 07/10/2018 | 07/11/2018 |                 |  |  |
| 6000000552                                                                                                    | DHY 48 B 70ID 62 000006               | DEv for CID            | Dublished        | 00000040   | 07/00/0049 |                 |  |  |

#### **Frequently Asked Questions**

When I submit, what does the <u>red</u> circle mean?

> Error on page and **nothing** will be submitted

When I submit, what does the **yellow** triangle mean?

> Typically, a time zone error, information will still be **submitted**

#### Create RFx Response

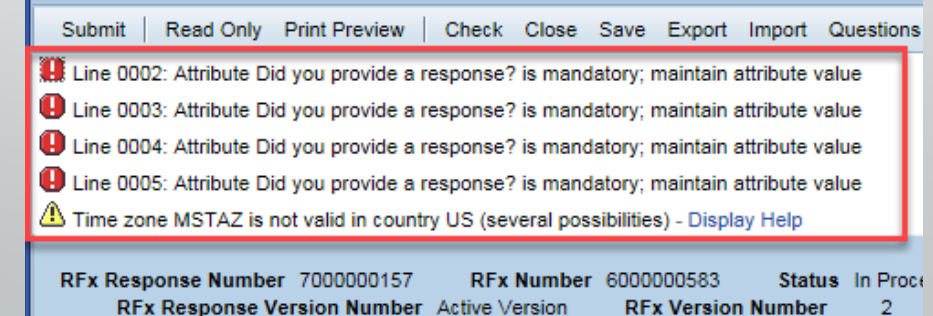

Verify information is correct and click **submit** 

When I submit, what

does the green

square mean?

#### Tips & Tricks

#### Oclick "Refresh" often

- Make sure your Pop-Up blocker is turned off
- Application is accessible with Internet Explorer or Google Chrome
- When finished, always click "**Close**" on current screen, then click "**Log Out**" on upper right corner, following you can click the "**X**" in the upper right corner of the internet application.